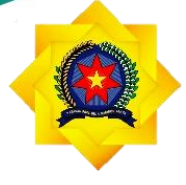

UNPAB

Universitas Pembangunan Panca Budi

# PANDUAN

# SISTEM INFORMASI REPOSITORY

## UNIVERSITAS PEMBANGUNAN PANCA BUDI

### **TAHUN 2024**

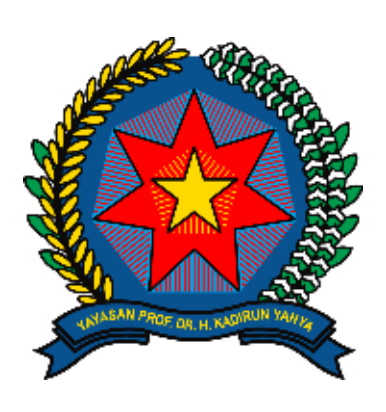

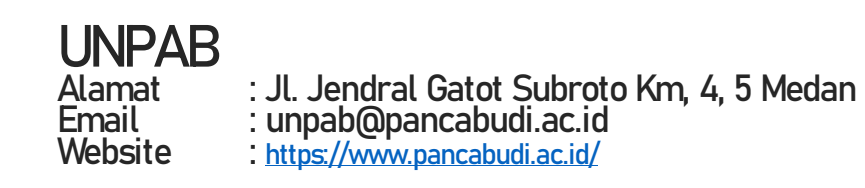

#### **KATA PENGANTAR**

Alhamdulillah, puji dan syukur kita ucapkan kehadirat Allah SWT yang telah melimpahkan berbagai nikmat dan karunianya sehingga Panduan Sistem Informasi Repository Universitas Pembangunan Panca Budi dapat terselesaikan dengan baik. Sholawat serta salam semoga senantiasa terlimpah kepada junjungan kita Nabi Muhammad SAW sebagai penerang umat hingga akhir zaman.

Penyusunan laporan kegiatan Panduan Sistem Informasi Repository Universitas Pembangunan Panca Budi tidak lain atas keterlibatan berbagai pihak. Untuk itu kami haturkan ucapan terima kasih kepada: Tim penyusun yang telah bekerja secara serius dan tidak kenal Lelah dalam Menyusun Panduan Sistem Informasi Repository Universitas Pembangunan Panca Budi dan Segenap Civitas Akademika serta berbagai pihak yang telah berpartisipasi aktif dalam mengikuti Penyusunan Panduan Sistem Informasi Repository Universitas Pembangunan Panca Budi.

Kepada pihak-pihak sebagaimana tertulis di atas, kami do'akan semoga kerja keras dan kerja cerdasnya senantiasa mendapatkan balasan dari Allah SWT. Aamiin Yra, Demikian laporan ini kami sampaikan. Atas perhatian dan kerjasamanya yang baik dari berbagai pihak kami haturkan terimakasih.

Selasa, 10 Mei 2022 Ketua Tim Penyusun Ka. Unit Pengembangan Sistem Informasi

Isnar Sumartono, S.Kom., M. Kom

### DAFTAR ISI

| 1. | Pencarian Konten Penelitian | Error! Bookmark not defined. |
|----|-----------------------------|------------------------------|
| 2. | Login                       |                              |
| 3. | Konten Penelitian           |                              |
| 4. | Upload Skripsi              | 5                            |

#### 1. Pencarian Konten Penelitian

Pada halaman dashboard tersedia fitur yang dapat digunakan untuk mencari penelitian dengan memasukkan kata kunci yang diinginkan, memilih tahun, program studi, serta mencari penelitian melalui pilihan kategori.

|                     | REPOSITORY<br>Universitas Pembangunan Panca Budi                                                                                                    | 1 LOCOUT                                                                                                    |
|---------------------|----------------------------------------------------------------------------------------------------|----------------------------------------------------------------------------------------------------|
| н                   | Iome VANESSA DIVA ALRAINA > Kategori >                                                                                                    |                                                                                                    |
| Pilih Program studi | -PILIH PRODE-                                                                                                    | Tahun                                                                                                    |
| Ketikkan kata kunci | Ketilan kata kund<br>Q. Submit                                                                                                    | ANALISIS PROGRAM BANTUAN<br>OPERASIONAL KESEHATAN                                                                                                    |
| Tombol submit       | List of Repository                                                                                                    | (BOK) DALAM MENINGKATKAN<br>EFEKTIVITAS PUSKESMAS<br>BANDAR TINGG<br>MANAZATIWATENI TOTUTIVE                                                                                                    |
| Ê                   | 1 2 3 4 > Lext<br>Inalisis program Bantuan Operasional Kesehatan (Bok) dalam meningkatkan<br>Fektivitas Puskesmas Bandar Tinggi                                                                                                    | ANALISIS FROGRAM BANTUAN OPERASIONAL<br>KESEHATAN (DOR) DALAM MENINGKATKAN<br>PERUTUTAS I VISESAMS BANDAR INKOGI ,<br>ANALISIS FROGRAM BANTUAN OPERASIONAL<br>KESEHATAN (BOR) DALAM MENINGKATKAN<br>PERUTUTAS I VISESAMA BANDAR TINGGI |
| P<br>A<br>P<br>M    | BEBIORAN ADAYA ALCO SUMBAYI (2024)<br>NALISIS PROGRAM BANTUNA OPERASIONAL KESEHATAN (BOK) DALAM MENINGKATKAN EFEKTIVITAS<br>VISKESIAAS BANDAR TINGGI, ANALISIS PROGRAM BANTUAN OPERASIONAL KESEHATAN (BOK) DALAM<br>MENINGKATKAN PERKTIVITAS POKSESIANS BANDAR TINGGI | Aplikasi Pemesanan Lapangan<br>Futsal Berbasis Android Pada                                                                                                    |
| A                   | uplikasi Pemesanan Lapangan Futsal Berbasis Android Pada Village futsal                                                                                                    | Village futsal                                                                                                    |
| P<br>A<br>Fi        | isealitan, CRISTIANDI ANJASMORO (2024)<br>pilikasi Pemesanan Lapangan Futsal Berbasis Android Pada Village futsal, Aplikasi Pemesanan Lapangan<br>utsal Berbasis Android Pada Village futsal                                                                          | Aplikasi Pemesanan Lapangan Futsal Berbasis<br>Android Pada Village futsal, Aplikasi Pemesanan<br>Lapangan Futsal Berbasis Android Pada Village                                                                                        |
| P. A                | Perhitungan Aset Tetap PT Inalum (Persero) Berdasarkan SAK 16 Dengan Menggunakan System<br>Application and Processing (SAP)                                                                                                    | futsal                                                                                                    |
| P<br>P<br>at        | Intellian, MUHAMMAD (HDAVAT (2029)<br>Ierhitungan Aset Tetap PT Inalum (Persero) Berdasarkan SAK 16 Dengan Menggunakan System Application<br>and Processing (SAP), Fix Aset and SAP                                                                                   | Perhitungan Aset Tetap PT<br>Inalum (Persero) Berdasarkan                                                                                                    |
| A                   | inalisis kualitas produk, kualitas pelayanan, promosi dan emosional terhadap kepuasan<br>selanggan mojo resto medan                                                                                                    | SAK 16 Dengan Menggunakan<br>System Application and                                                                                                    |
|                     | lenellian, JHAN RUSTIRA (2024)<br>inalisis kualitas produk, kualitas pelayanan, promosi dan emosional terhadap kepuasan pelanggan mojo                                                                                                    | Processing (SAP)                                                                                                    |

a. Pilih program studi terlebih dahulu agar dapat memfilter penelitian yg dibutuhkan

| REPOSITORY<br>Universitas Pembangunan Panca Budi                                                                                                    | 1 LOGIN                                                                                                    |
|----------------------------------------------------------------------------------------------------|----------------------------------------------------------------------------------------------------|
| Home Kategori >                                                                                                    |                                                                                                    |
| PULH PROD-<br>PULH PROD-<br>Agroenterinopol<br>Account Permberguran<br>Binor Fishara<br>time Hakam<br>Magiter Akuntand                                                                                                    | Analisis Pengaruh Disiplin<br>Kerja, Motivasi dan                                                                                                    |
| Maginter Esnoral<br>Maginter Hiskum Kalankan<br>Maginter Manakan<br>Maginter Manakan<br>Maginter Teknologi Informasi<br>Maginter Teknologi Informasi                                                                                                    | Kinerja Pegawal Pada Badan<br>Pendapatan Daerah Kota<br>Medan<br>Bernarius (Fistima                                                                                |
| Penciada Agum salah<br>Penciada Ibun Asak Usia Dini<br>Perpajalan<br>Peteralan<br>Sitem Komputer<br>Telorik Astikkur                                                                                                    | Analisis Pengaruh Disiplin Kerja, Motivasi dan<br>Lingkangan Kerja Terhadap Konrja Pegawai Pada<br>Badan Pendapatan Darenth Kota Medan,<br><b>Tiniauan Yuridis</b> |
| Penelitan, SHRIZVAA PUASAR (2024)<br>Analisi Pengarah Brisiya Kerja, Motivasi dan Lingkungan Kerja Terhadap Kinerja Pegawai Pada Badan<br>Pendapatan Daerah Kota Medan,<br><b>Tinjauan Yuridis Penyalahgunaan Narkotika Bagi Remaja</b>                                                                                                    | Penyalahgunaan Narkotika<br>Bagi Remaja<br>www.www.manaa                                                                                                    |
| Penelitian, M WAHYU PRATAMA (2024)<br>Tinjauan Yuridis Penyalahgunaan Narkotika Bagi Remaja,                                                                                                    | Tinjauan Yuridis Penyalahgunaan Narkotika Bagi<br>Remaja,                                                                                                    |
| Pengaruh Pemberian Pupuk Organik Cair Limbah Pertanian Terhadap Pertumbuhan dan Produksi<br>Bunga Kol (Brascia: Oleraceae Var. Botrylis) Dataran Rendah di Kecamatan Bahorok<br>Previditar: And Fashel 2002<br>Pengaruh Pemberian Pupuk Organik Cair Limbah Pertanian Terhadap Pertambuhan dan Produksi Bunga<br>Kol (Brassica Oleraceae Var. Botrylis) Dataram Rendah di Kecamatan Bahorok, | Pengaruh Pemberian Pupuk<br>Organik Cair Limbah Pertanian<br>Terhadap Pertumbuhan dan<br>Produksi Bunga Kol (Brassica                                              |
| Rancang Bangun Miniatur Sistem Upgrating Daya Pada Trafo Berdasarkan Jumlah Beban<br>Terpasang Berbais Mikrokontrole<br>Penelitan: ALDY HAFIDZ HENDARTO (2024)                                                                                                    | Oleraceae Var. Botrytis)<br>Dataran Rendah di Kecamatan                                                                                                    |

b. Pilih tahun digunakan untuk memfilter tahum penelitan yg di publish di repository

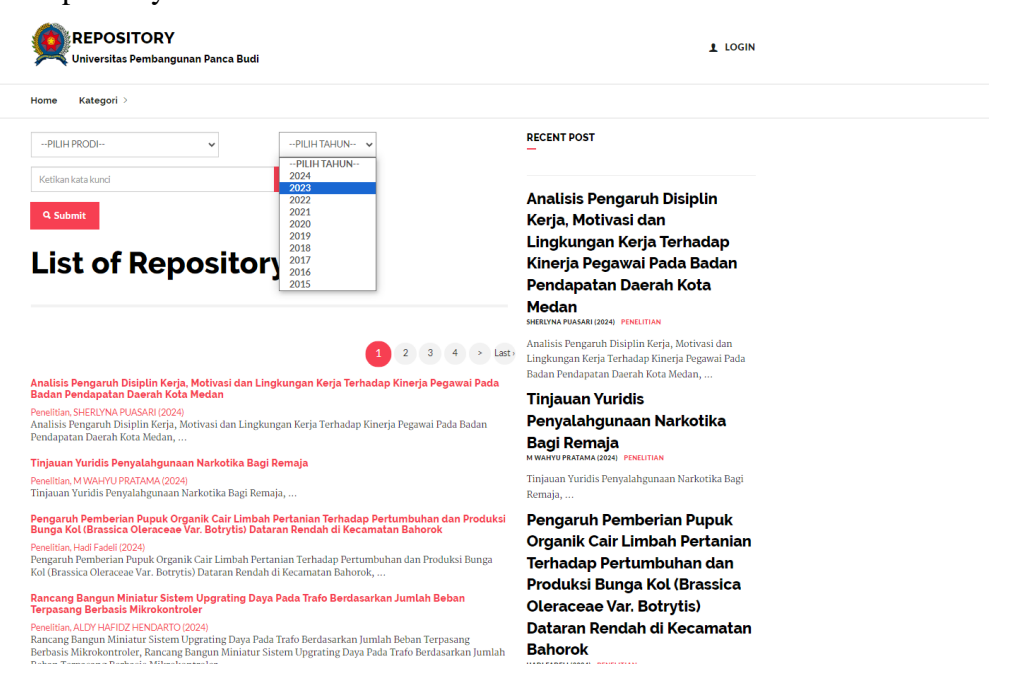

c. Memasukkan kata kunci digunakan agar dapat menampilkan secara rinci penelitian apa yang ingin dicari

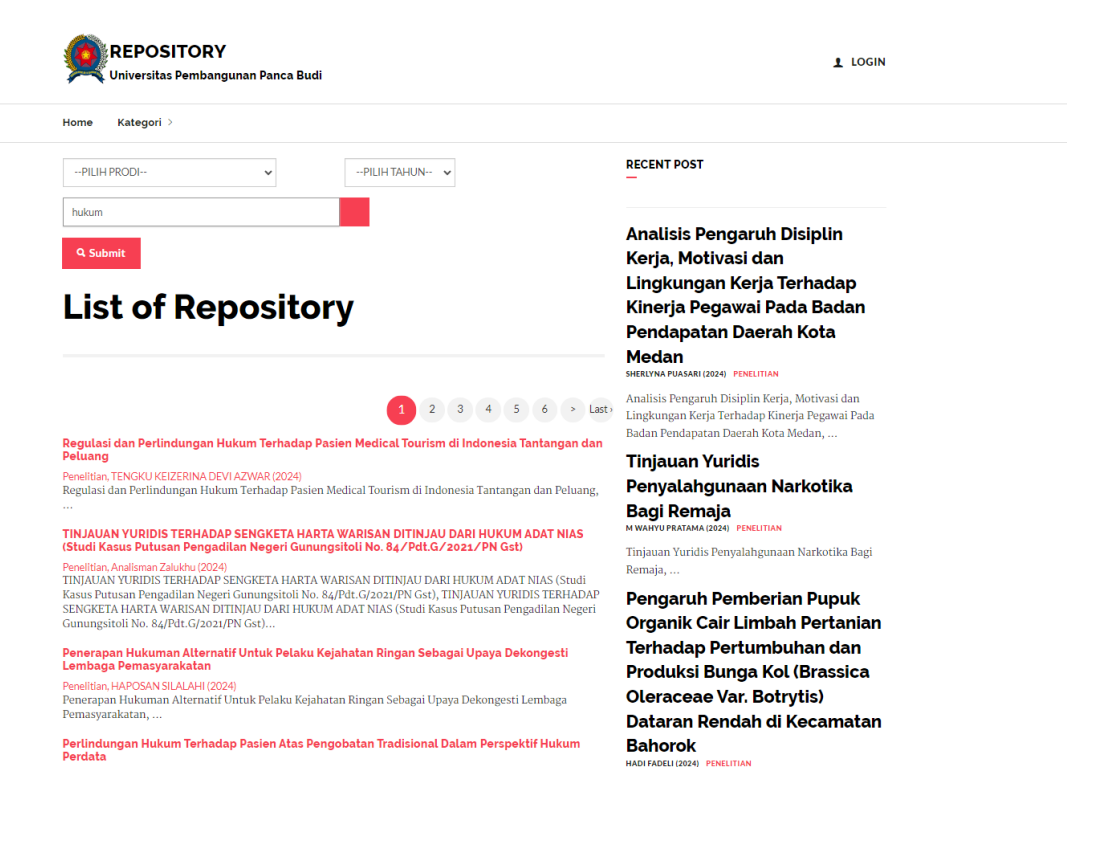

d. Pilih kategori digunakan agar dapat menampilkan sesuai kategori yg diinginkan oleh pengguna

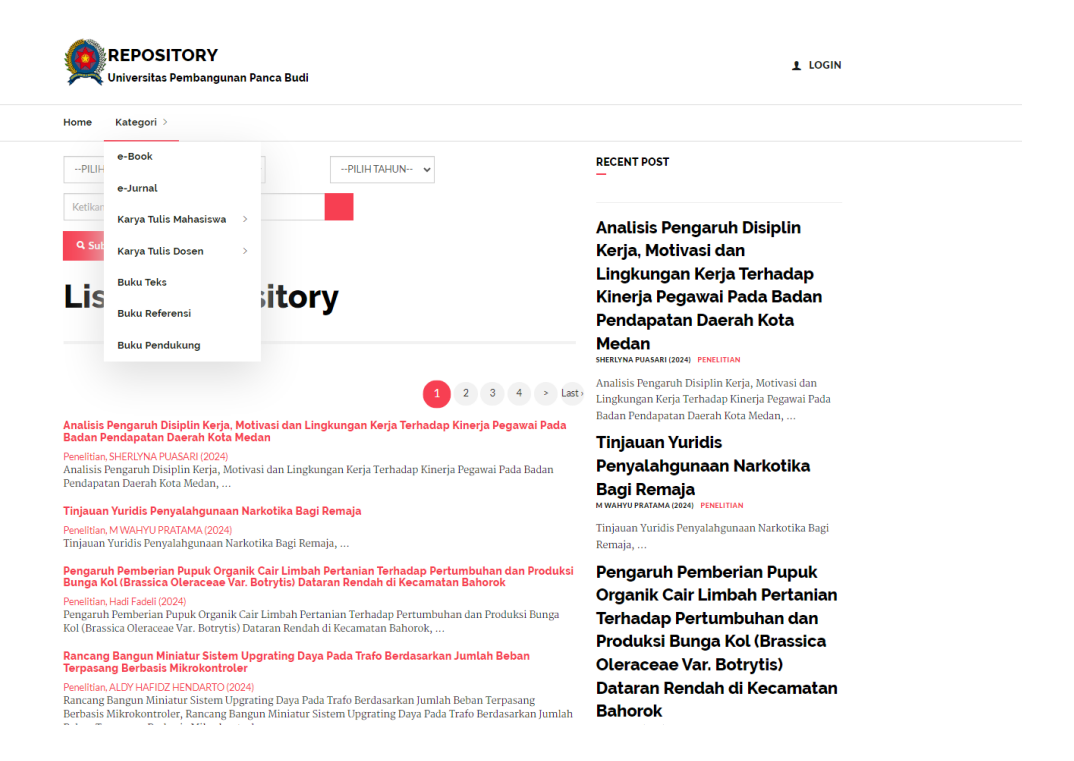

- 2. Login
  - a. Jika pengguna ingin dapat mengakses konten penelitian secara penuh maka diwajibkan login pada halaman <u>https://repository.pancabudi.ac.id/index.php/login</u>
  - b. Aktivitas login juga diwajibkan untuk mahasiswa akhir yang akan melakukan upload tugas akhir secara online ke perpustakaan.
  - c. ketikkan npm sebagai username dan password yg digunakan untuk mengakses portal mahasiswa ke dalam form login agar dapat mengakses file penelitian yg dibutuhkan.

|                                        | REPOSITORY<br>Universitas Pembangunan Panca Budi | Type something here | ۹ Ł LOGIN                                                                                                    |  |
|----------------------------------------|--------------------------------------------------|---------------------|----------------------------------------------------------------------------------------------------|--|
|                                        | Home Kategori >                                  |                     |                                                                                                    |  |
|                                        | Home / Login                                     |                     | RECENT POST                                                                                                    |  |
| Masukkan username<br>Masukkan Password | Userame<br>Passeord                              | Care                | ANALISIS PROGRAM BANTUAN<br>OPERASIONAL KESEHATAN<br>(BOK) DALAM MENINGKATKAN<br>EFEKTIVITAS PUSKESMAS<br>BANDAR TINGGI<br>MMAZBIBMAR ISDP( PRILIMM                                                                                  |  |
| Tombol login                           |                                                  |                     | ANALISIS PROGRAM BANTUAN OPERASIONAL<br>KESEHATAN (BOK) DALAM MENINGKATKAN<br>EPEKITUTAS PUKSEMAS BANDAR TINGGI,<br>ANALISIS PROGRAM BANTUAN OPERASIONAL<br>KESEHATAN (BOK) DALAM MENINGKITKAN<br>EPEKITUTAS PUSKESMAS BANDAR TINGGI |  |
|                                        |                                                  |                     | Aplikasi Pemesanan Lapangan<br>Futsal Berbasis Android Pada<br>Village futsal<br>CISTIANGLANASHORO (2014) FUELITIAN                                                                                                    |  |
|                                        |                                                  |                     | Aplikasi Pernesanan Lapangan Futsal Berbasis<br>Android Pada Village futsal, Aplikasi Pernesanan<br>Lapangan Futsal Berbasis Android Pada Village<br>futsal                                                                          |  |
|                                        |                                                  |                     | Perhitungan Aset Tetap PT<br>Inalum (Persero) Berdasarkan<br>SAK 16 Dengan Menggunakan                                                                                                    |  |

3. Konten Penelitian

Pada halaman ini, pengguna dapat mengunduh file yang berkaitan dengan penelitian yang diinginkan

|              | available                                                                                                    | System Application and<br>Processing (SAP)                                                                                                    |
|--------------|----------------------------------------------------------------------------------------------------|----------------------------------------------------------------------------------------------------|
|              | Pengaruh budaya organisasi,<br>motivasi kerja dan stres kerja<br>terhadap kinerja karyawan PT.<br>Fast Food Indonesia KFC Gajah<br>Mada Medan<br>Indonesia KFC Gajaka Meda Meda kerja ters kerja terhada kinerja taryawa PT. Fast Food<br>Indonesia Cigih Makada Meda kerja ters kerja terhada kinerja taryawa PT. Fast Food<br>Meda Meda Meda Meda Kerja ters kerja terhada kinerja taryawa PT. Fast Food<br>Meda Meda Meda Meda Kerja ters kerja terhada kinerja taryawa PT. Fast Food<br>Meda Meda Meda Meda Kerja ters kerja terhada kinerja taryawa PT. Fast Food<br>Meda Meda Meda Meda Kerja ters kerja terhada kinerja taryawa PT. Fast Food<br>Meda Meda Meda Meda Meda Kerja ters kerja ters ker | Perkingga Ase Tetap TI halum (Persor)<br>Bedaartan SAK 16 Dengan Kenggunakan System<br>Application and Processing (SAP), its Aset and<br>SAT<br>Analisis kualitas pelayanan, promosi<br>dan emosional terhadap<br>kepuasan pelanggan mojo<br>resto medan<br>Mexemana, promosi dan emosional terhadap kepuasan<br>pelangga mojo resto medan, Analisis kualitas<br>peraduk, kualitas pelayanan, promosi dan<br>emosional terhadap kepuasan<br>pelanggan mojo resto medan, Analisis kualitas<br>produk, kualitas pelayangan pelanggan mojo<br>resto media |
| File unduhan | - Files:<br>RAB1<br>RAB1<br>RAB1<br>RAB1<br>RAB1<br>RAB1<br>RAB1<br>RAB2<br>RAB2<br>RAB2<br>RAB2<br>RAB2<br>RAB2<br>RAB2<br>RAB2                                                                                                    | ANALISIS PROTEKSI KATODIK<br>PADA COLUMN CIRCULATING<br>WATER PUMP PEMBANGKIT<br>LISTRIK TENAGA UAP<br>PANGKALAN SUSU<br>HZA RUMINISTINGBE PEMBUNSI<br>ANALISIS PROTEKSI KATODIK PADA COLUMN<br>CIRCULATING WATER PUMP PEMBANGKIT LISTRIK<br>TENAGA UAP PANGKALAN SUSU , ANALISIS<br>PROTEKSI KATORIK PADA COLUMN<br>CIRCULATING WATER PUMP PEMBANGKIT LISTRIK TENAGA UAP<br>PANGKALAN SUSU                                                                                                    |

### 4. Upload skripsi

Halaman ini digunakan oleh mahasiswa untuk mengunggah file tugas akhir sebagai salah satu syarat administrasi yang harus dipenuhi dalam proses penyelesaian tugas akhir.

| Profile Mah                                                                                                    | nasiswa                                                      |   | RECENT POST                                                                                                    |
|----------------------------------------------------------------------------------------------------|--------------------------------------------------------------|---|----------------------------------------------------------------------------------------------------|
| Upload Dokume                                                                                                    | n Tugas Akhir/Skripsi/Tesis                                  |   | DAN GANTI KERUGIAN TANAH                                                                                                    |
| No Folder                                                                                                    | Dokumen                                                      |   | GARAPAN DI DESA HELVETIA                                                                                                    |
| 1 BABI<br>file.pdf                                                                                                    | » Status: Menunggu Persetujuan Perpustakaan                  | 6 | KABUPATEN DELI SERDANG                                                                                                    |
| 2 BAB II<br>file.pdf                                                                                                    | » Status: Menunggu Persetujuan Perpustakaan                  | • | (Studi Putusan Mahkamah<br>Agung No. 537.K/Pdt/2011)                                                                           |
| 3 BAB III<br>file pdf                                                                                                    | » Status: Menunggu Persetujuan Perpustakaan                  | • | IRHÄMDI (1756000289) ILHU HURUM<br>KEABSAHAAN PELEPASAN HAK DAN GANTI                                                          |
| 4 BAB IV<br>file.pdf                                                                                                    | » Status: Menunggu Persetujuan Perpustakaan                  | • | KERUGIAN TANAH GARAPAN DI DESA HELVETIA<br>KECAMATAN LABUHAN DELI KABUPATEN DELI                                               |
| 5 BAB V<br>file.pdf                                                                                                    | » Status: Menunggu Persetujuan Perpustakaan                  | • | SERDARG (Studi Putusan Mahkaman Agung No.<br>537.K/Pdt/2011)                                                                   |
| 6 BAB VI<br>file pår                                                                                                    | -<br>» Status: Belum di upload (silahkan upload dokumen ini) | • | Pembimbing 1: Dr Fitri Rafianti, S.H.I., M.H.<br>Pembimbing 2: Hasdiana Juwita Bintang, S.H.,                                  |
| 7 BAB VII<br>file.pdf                                                                                                    | -<br>» Status: Belum di upload (silahkan upload dakumen ini) | • | status Pengajuan Dokumen Tugas Akhir                                                                                           |
| 8 BAB VIII<br>file pdf                                                                                                    | -<br>» Status: Belum di upload (silahkan upload dokumen ini) | • | Dalam proses verifikasi                                                                                                    |
| 9 LEMBAR JUDUL 1<br>Briti: Cover third emas, Lember<br>pengeshan bitst emas. Suvet<br>pergeshan bidsk plagist ber moterai<br>10000, Surat perryataan Orkinelites<br>bemetai Ofkusus Prod Siskom,<br>Tekom, Teknik Elektro, dan Teknik<br>Arsliektur). Surat Perryataan<br>Mengjiktu jujan sorjana (Humua prod) | - Status: Brium di upitudi Silahian upitad dolumen ini       | 6 | Analisis Penerapan PSAK No.16<br>atas Aktiva Tetap Berwujud<br>pada PT PLN (Persero) UP3<br>Binjai<br>owerse kata Aktiva Tetap |